## **OUTLOOK DE MAC**

## **CUENTA POP A EXCHANGE**

1- Primero vamos a "Outlook – Preferencias" y después a "cuentas".

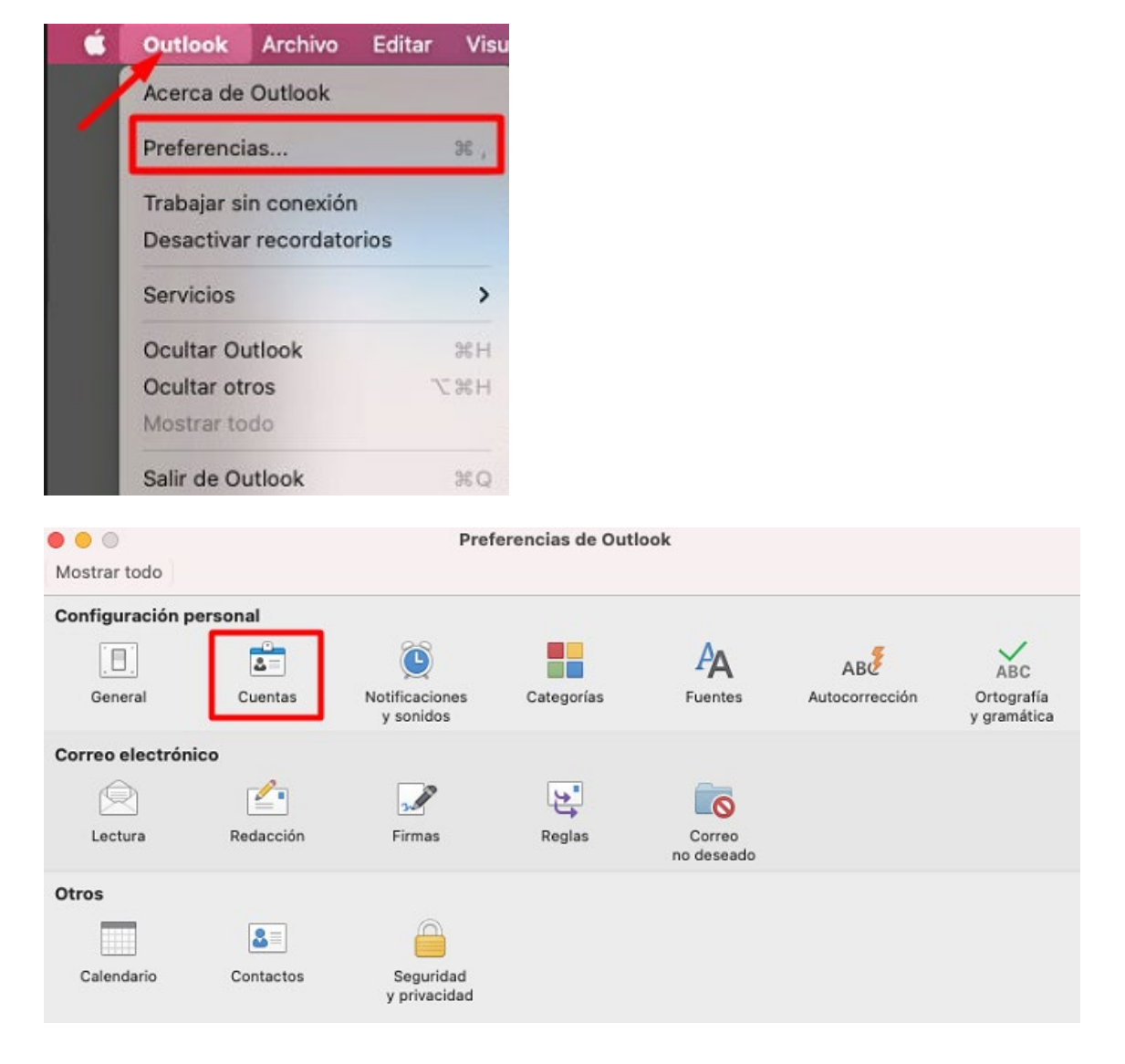

2- Clicamos en el "+" para añadir la cuenta en modo Exchange.

| Cuenta predeterminada<br>demo@prueba.un<br>demo@prueba.uned.es |                                     | demo@prueba.uned.es                  |           |
|----------------------------------------------------------------|-------------------------------------|--------------------------------------|-----------|
|                                                                | Descripción de la<br>cuenta:        | demo@prueba.uned.es                  |           |
|                                                                | Información personal                |                                      |           |
|                                                                | Nombre completo:                    | CAU                                  |           |
|                                                                | Dirección de correo<br>electrónico: | demo@prueba.uned.es                  |           |
|                                                                | Información del servidor            |                                      |           |
|                                                                | Nombre de usuario:                  | pru00116@prueba.uned.es              |           |
|                                                                | Contraseña:                         | •••••                                |           |
|                                                                | Servidor entrante:                  | outlook.office365.com                | : 995     |
|                                                                |                                     | Anular puerto predeterminado         |           |
|                                                                | Servidor saliente:                  | smp.office365.com                    | : 587     |
|                                                                |                                     | Anular puerto predeterminado         |           |
|                                                                |                                     | Usar SSL para conectar (recomendado) |           |
| 1                                                              |                                     | mas opciones                         |           |
| 1                                                              |                                     |                                      | Avanzadas |
| + v −   <b>‡</b> v                                             |                                     |                                      |           |

Indicamos la cuenta a configurar y damos a continuar.

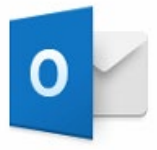

Escriba su dirección de correo

Correo electrónico

demo@prueba.uned.es

Continuar

Veremos este panel donde debemos elegir "office 365" y continuar. Ahora veremos el SSO de la UNED, donde deberemos repetir la cuenta de correo y contraseña.

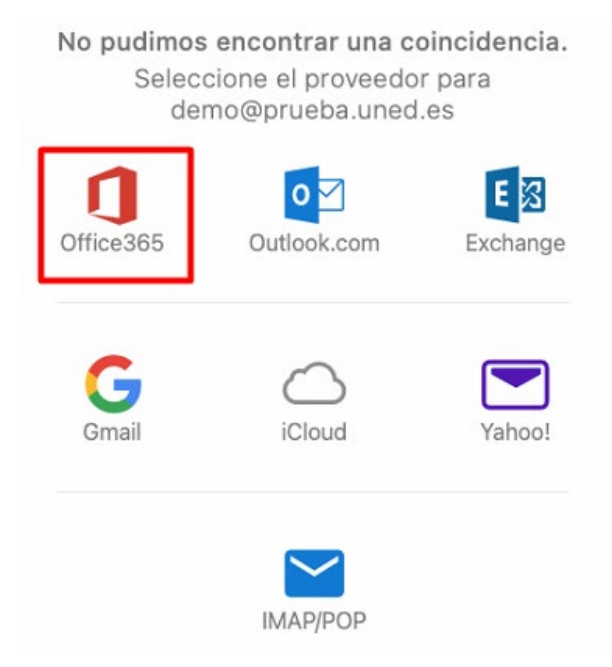

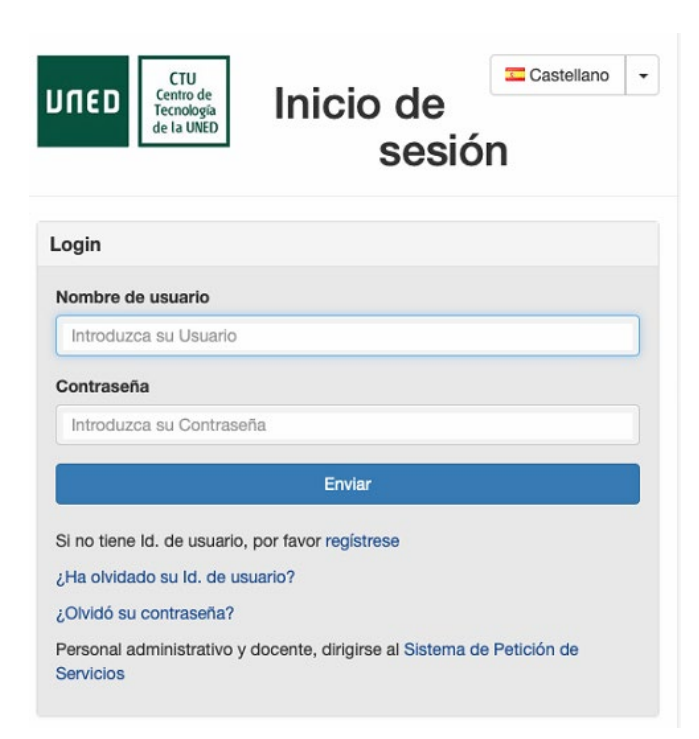

Finalmente tenemos la cuenta en modo Exchange configuarda.